## 健保Web申請・登録システム ログイン手順

※同一の記号、番号で複数のIDは取得できません。(世帯で1つとなります。)

※「ユーザー登録済の方」のパスワードの再設定には、使用可能なID(メールアドレス)が登録されている必要があります。

ID・パスワードをどちらもお忘れの方、IDに現在使われていないメールアドレスを設定している方は「初めて登録する方」から改めて初期登録を行ってください。

| ■初めて登録する方のログイン手順                                                                                                    | ■ユーザー登録済の方のログイン手順                                                                                                    |
|----------------------------------------------------------------------------------------------------|----------------------------------------------------------------------------------------------------|
| 1.「初めて登録する方」をクリックしてください。                                                                                                    | 1.「ユーザー登録済の方」をクリックしてください。                                                                                                    |
| 初めて登録する方ユーザ登録済みの方                                                                                                    | 初めて登録する方<br>ユーザ登録済みの方<br>2 登録済のID(メールアドレス)、パスワードを入力し                                                                                                    |
| 2.以下5箇所を入力し、「送信」をクリックしてください。                                                                                                    | 「ログイン」をクリックしてください。                                                                                                    |
| ①保険証記載の記号<br>②保険証記載の番号                                                                                                    | 健保Web申請・登録システム                                                                                                    |
| ③生年月日(※被保険者の方の生年月日)<br>④メールアドレス<br>⑤画面内に表示されている画像と同じ英数字                                                                                                   |                                                                                                    |
| 初期登録用パスワード送信                                                                                                    |                                                                                                    |
| 初回ログインには「 <mark>初期登録用 バスワード」</mark> か必要となりますので、<br>以下より解けを行ってください。<br>ご入力いただい <i>にメールアドレス</i> にひくスワードが送信されますので、<br>「 <u>こうら</u> 」からログインし、ユーザー登録を実施してください。 | バスワード<br>バスワード<br>バスワードをお忘れの方はこちら<br>※ バスワードをお忘れの方はこちら<br>※ バスワードの再発行には、使用可能をだいの(ノール) アドレスンが発き                                                                                                    |
| 被保険者情報入力 ① 保険証の記号 ② 保険証の部号 ③ 生年月日 ▼ 月 ▼ 日                                                                                                    | されていると思うが見ます。<br>※ID・バスワードをどちらわまされの方、IDに現在使われていない<br>メールアドレスを設定している方は「 <u>初めて登録する方</u> 」から改めて<br>初期登録を行ってください。                                                                                                    |
| (4)メールアドス<br>下の5文字の総構を入力してください。<br>(この英数字は、アクセスの度に異なる英数字を発行しています)<br>英数字が表示されない場合、お手数ですが時間をあけて再度アクセ<br>スをお願いいとします。                                        | <ol> <li>3. 健保Web申請・登録システム画面が開くので、</li> <li>任意の申込を行ってください。</li> </ol>                                                                                                    |
| 1同以英数字を入力してください。<br>(学 角英数字)<br>[送信]                                                                                                    | - かわらいビー<br>- パンパル・デザイがAND#ADがPRIAの行われが下いたよれた。<br>- のつきまでは1988年、作用型用料を含めたまであった。<br>- 部数はは、1989年のインパーになった。<br>- おおしまたは、1989年のインパーになった。<br>- オオンはのからいたいで、イントの、ADDを用用していた。<br>- オオントレーン・コンドレーン・電話をやまた。<br>- オオントレーン・電話をやまた。                                                                                                |
| 3. 「OK」をクリックしてください。                                                                                                    | и и учал на конска<br>извани - 1,000 / учала<br>извани - 1,000 / учала                                                                                                    |
| 初期登録用バスワードを発行します。よろしいですか?                                                                                                    | ビスター         マニットく及にオーマ調告は、           ビスター         マニットく及にオーマ調告は、           ビスター         マニットく及にオーマ調告は、           ビスター         マニットく及にオーマ調告は、           ビスター         マニットへ及にオーマ調告は、           ビスター         マニットへの出すーマ調告は、           ビスター         マニットへの出すーマ調告は、           ビスター         ビスター           ビスター         ビスター |

■初めて登録する方のログイン手順

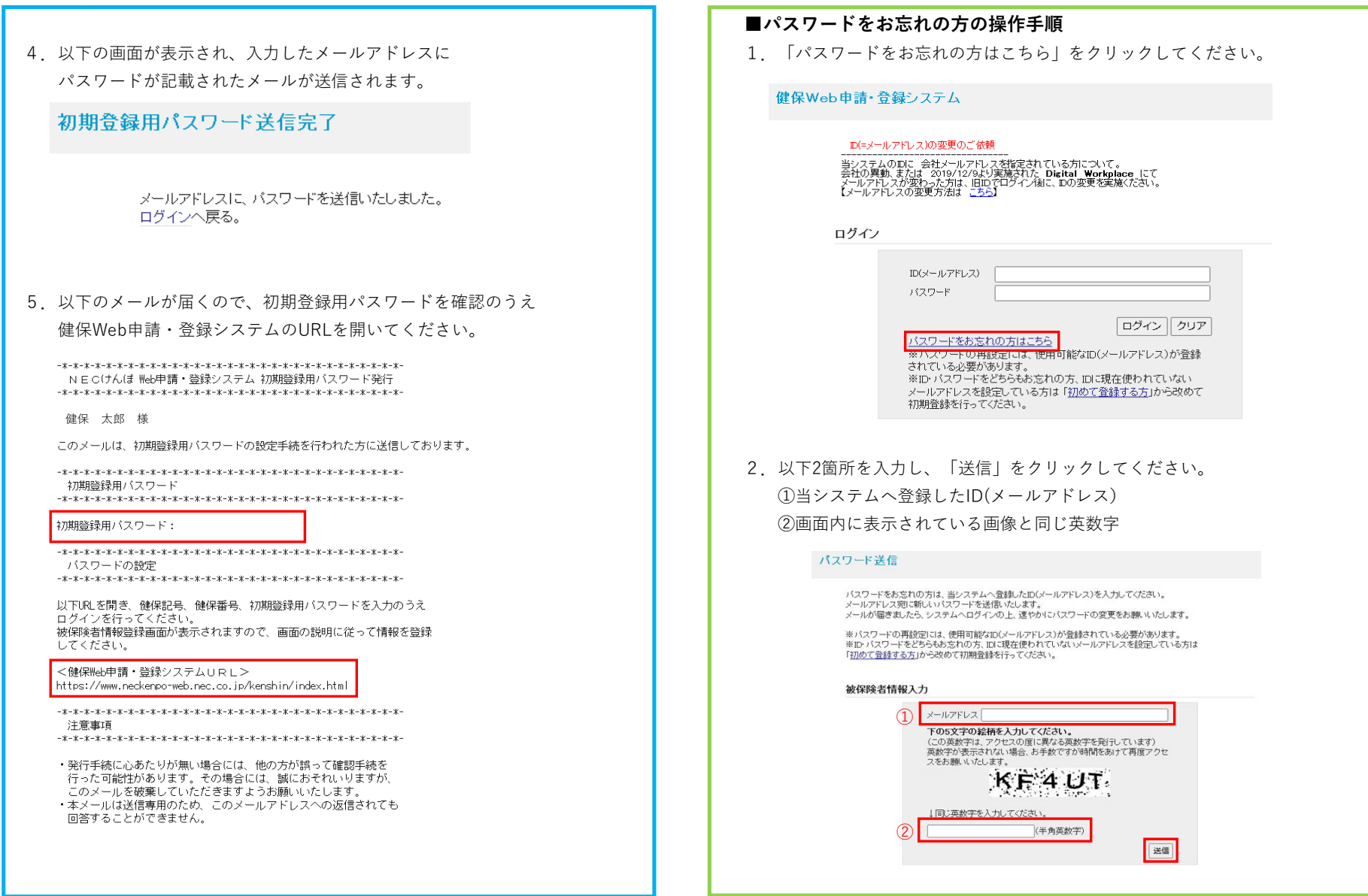

| ■初めて登録する方のログイン手順                                                    | ■バスワードをお忘れの方の操作手順                                                                   |
|---------------------------------------------------------------------|-------------------------------------------------------------------------------------|
|                                                                     | 3. 「OK」をクリックしてください。                                                                 |
| 6. 保険証記載の記号・番号、上記メールに記載されている                                        | パスワードを再発行します。よろしいですか?                                                               |
| 初期登録用パスワードを入力し「ログイン」をクリックしてください。                                    |                                                                                     |
| 健保Web申請・登録システム                                                      | OK キャンセル                                                                            |
|                                                                     |                                                                                     |
|                                                                     | 4. 以下の画面が表示され、入力したメールアドレスに                                                          |
| ★本画面は、初期登録用バスワードを発行した方専用の画面です★<br>保険試記記載の健保記号、健保番号、メールに記載されている初期登録用 | ID、パスワードが記載されたメールが送信されます。                                                           |
| バスワードを人力しログインをクリックしてくたさい。                                           | パマワード送信完了                                                                           |
|                                                                     |                                                                                     |
|                                                                     | 登録されているメールアドレスに パスワードを送信いたしました。                                                     |
| 健保記号                                                                | ログインへ戻る。                                                                            |
| 健保番号                                                                |                                                                                     |
|                                                                     | 5. 以下のメールが届くので、ID、再発行パスワードを確認のうえ                                                    |
|                                                                     | 健保Web申請・登録システムのURLを開いてください。                                                         |
|                                                                     | - # - # - # - # - # - # - # - # - # - #                                             |
|                                                                     | NECIDんはWeD中語・豆がンステムハスフート <del>行光</del> 1]<br>-*-*-*-*-*-*-*-*-*-*-*-*-*-*-*-*-*-*-* |
| 7.メールアドレスを2箇所入力し、「登録」をクリックしてください。                                   | 健保 太郎 様                                                                             |
| ⇒ご入力いただいたメールアドレスがIDとなります。                                           | このメールは、パスワードの再設定手続を行われた方に送信しております。                                                  |
| 被保険者情報登録                                                            | -*-*-*-*-*-*-*-*-*-*-*-*-*-*-*-*-*-*-*                                              |
|                                                                     | -*-*-*-*-*-*                                                                        |
| 健保Web申請・登録システムでご利用できる機能<br>・予防振種補助費の支給申請                            | -*-*-*-*-*-*-*-*-*-*-*-*-*-*-*-*-*-*-*-*                                            |
| ・健診費用補助の申込(被保険者のみ)<br>・名種セミナーの受講申込                                  | 再発行パスワード<br>-*-*-*                                                                  |
|                                                                     | パスワード:                                                                              |
| ※ <b>青字</b> は必須入力項目                                                 | - * - * - * - * - * - * - * - * - * - *                                             |
| 後保険者証記号<br>  後保険者証番号                                                | -#-#-#-#-#-#-#-#-#-#-#-#-#-#-#-#-#-#-#-#                                            |
| 被保険者力ナ            被保険者氏名                                            | 以下URLを開き、上記ユーザーID、パスワードを入力のうえログインを行ってください。                                          |
| 11130                                                               | <健保Web申請・登録システムURL><br>https://www.neckenpo-web.nec.co.jp/kenshin/loginEM.aspx      |
| メールアドレス                                                             | - * - * - * - * - * - * - * - * - * - *                                             |
| メールアドレス(確認)                                                         | /上心:甲"ス<br>-ま-ま-末-末-末-末-末-末-末-末-末-末-末-末-末-末-末-末-末-                                  |
| 登録後、メールアドレス宛にIDとバスワードが通知されます。                                       | ・システムヘログインの上、速やかにパスワードの変更をお願いいたします。<br>・再発行手続に心あたりが無い場合には、他の方が誤って確認手続を行った可能性が       |
| 通知が届きましたら、システムヘログインの上、達やかにバスワードの変更をお願いいたします。                        | あります。その場合には、誠におそれいりますが、このメールを破棄していただき<br>ますようお願いいたします。<br>オーム・肉は光体実界のよう。            |
| 登録 リセット                                                             | ・本メールは透信専用のため、このメールアドレスへの返信されても回答することが<br>できません。                                    |
|                                                                     |                                                                                     |

| ■初めて登録する方のログイン手順                                                                                                    | ■ バスワードをお忘れの方の操作手順                                                                                                    |
|----------------------------------------------------------------------------------------------------|----------------------------------------------------------------------------------------------------|
| 8. 「OK」をクリックしてください。<br>登録します。よろしいですか?<br>OK キャンセル                                                                                                    | 6. 上記メールに記載されたID(メールアドレス)、<br>パスワードを入力し「ログイン」をクリックしてください。<br>健保Web申請・登録システム                                                                                                    |
| <ol> <li>以下の画面が表示され、入力したメールアドレスに<br/>ID、パスワードが記載されたメールが送信されます。<br/>被保険者情報登録完了</li> </ol>                                                                                                  | レイメールアドレス)の変更のご依頼                                                                                                    |
| メールアドレスの登録を行いました。<br>メールアドレス宛にIDとパスワードが通知されます。<br>通知が届きましたら、システムへログインの上、速やかにパスワードの変更をお願いいたします。<br>ロ <u>グイン画面へ</u>                                                                         | バスワード<br>バスワードをお忘れの方はこちら<br>※バスワードの再設定には、使用可能なID(メールアドレス)が登録<br>されている必要があります。<br>※ID・バスワードをどちらお忘れの方、IDに現在使われていない<br>メールアドレスを設定している方は「 <u>初めて登録する方</u> 」から改めて<br>初期登録を行って(ださい)。 |
| 10. 以下のメールが届くので、ID、パスワードを確認のうえ<br>健保Web申請・登録システムのURLを開いてください。<br>-*-*-*-*-*-*-*-*-*-*-*-*-*-*-*-*-*-*-*                                                                                   | 7. ログイン後、<br>「・パスワード・ユーザID(メールアドレス)・電話番号変更」<br>から任意のパスワードへ変更してください。                                                                                                    |
|                                                                                                    | 健保Web申請・登録システム<br>- お知らせ -                                                                                                    |
| - * - * - * - * - * - * - * - * - * - *                                                                                                    | インフルエンザ予防接種補助申請の受付は終了いたしました。<br>2002年度より使扶養者・任意総称者の修繕効度が改更になります。<br>※提挙Wene時種・登録いこプレは利用いたしません。<br>詳細は当組合ホームページTNEWS3TOPIOSJをご商覧ください。<br>◆不知識種女給中約にて、システル酸素が発生した場合◆             |
| 発行バスワード<br>- + - + - * - * - * - * - * - * - * - *                                                                                                    | 変更     ・バスワード・ユーザD(メールアドレス)・電話番号変更       疾病予防費支給申請     ・予防报種支給申請       線由診断     ・人間ドック申込み・                                                                                     |
| ロクイン手順<br>-*-*-*・*******************************                                                                                                    | ・婦人後載3申込み     ・前日後載3申込み     ・注意習慣病視道3(が人利減3)申込み     ・住意3機関一覧                                                                                                    |
| https://www.neckenpo-web.nec.co.jp/kenshin/loginEM.aspx<br>-*-*-*-*                                                                                                    | セミナー<br>・ ポンライン型セミナー受講申込<br>特定経営<br>特定保健指導<br>・ 学診券送付先変更                                                                                                    |
| <ul> <li>・システムヘログインの上、速やかにパスワードの変更をお願いいたします。</li> <li>・発行手続に心あたりが無い場合には、誠におそれいりますが、このメールを破棄<br/>していただきますようお願いいたします。</li> <li>・本メールは送信専用のため、このメールアドレスへの返信されても回答することが<br/>できません。</li> </ul> | 電話で出来る健康相談<br>・心の相談<br>・心の相談                                                                                                    |

■初めて登録する方のログイン手順

| ■初めて豆豉する力のロノイン子は                                                                                                    |                                                                                                    |     |  |
|----------------------------------------------------------------------------------------------------|----------------------------------------------------------------------------------------------------|-----|--|
| 11. 上記メールに記載                                                                                                    | 載されたID(メールアドレス)、                                                                                                    |     |  |
| ハスリードを入り                                                                                                    | 」し「ログイン」 をグリックしてくたさい。                                                                                                    |     |  |
| <b>健保</b> Web申請▪登銷                                                                                                    | システム                                                                                                    |     |  |
| レ(=メールア<br>ー<br>当システムの<br>会社の異動、<br>メールアドレン<br>【メールアドレン                                                                                                    | トレス)の変更のご依頼<br>DIC 会社メールアドレスを指定されている方について。<br>たけよ 2019/12/25/1夏歳された Disital Workphere にて<br>が変わった方は、旧DICログイン(緒に、DDI変更を実施ください。<br>200変更方法は こうう)                                           |     |  |
| ログイン                                                                                                    |                                                                                                    |     |  |
| r                                                                                                    |                                                                                                    |     |  |
|                                                                                                    | ID(メールアドレス)<br>パスワード                                                                                                    |     |  |
|                                                                                                    | レクイン クリア<br><u>バスワードをお忘れの方はこちら</u><br>※バスワードの再設定には、使用可能なID(メールアドレス)が登録<br>されている必要があります。<br>※ID・バスワードをどちらもお忘れの方、IDに現在使われていない<br>メールアドレスを設定している方は「 <u>初めて登録する方</u> 」から改めて<br>初期登録を行ってください。 |     |  |
|                                                                                                    |                                                                                                    |     |  |
|                                                                                                    |                                                                                                    |     |  |
| 12. ログイン後、                                                                                                    |                                                                                                    |     |  |
| 「・パフワード・                                                                                                    | ューザID(メールアドレフ)・電託釆号亦す                                                                                                    | ā l |  |
| から任意のパスワードへ変更してください。                                                                                                    |                                                                                                    |     |  |
| 健保Web申請・登録システム                                                                                                    |                                                                                                    |     |  |
| 4×400 ±4                                                                                                    |                                                                                                    |     |  |
|                                                                                                    | (明由語の) 受付け終了() だしました。                                                                                                    |     |  |
| インパルエング Johnset manuferatioの (1) 1000 (1000) 1000 (1000) (1000) (1000) |                                                                                                    |     |  |
| ※健保Web申請・登録システムは利用いたしません<br>詳細は当組合ホームページTNEWSBTOPIOSIをご商覧ください。                                                                                                    |                                                                                                    |     |  |
| ◆予約超過古絵曲軸にて                                                                                                    | 2,7年人贈室が登生した根会★ ▼                                                                                                    |     |  |
| 変更                                                                                                    | ・パスワード・ユーザD(メールアドレス)・電話番号変更                                                                                                    |     |  |
| 疾病予防費支給申請                                                                                                    | ·予約接種支給申請                                                                                                    |     |  |
| <b>使空</b> 描起念意所                                                                                                    | <ul> <li>人間(ニック申込み)</li> <li>・緑く焼き申込み</li> <li>・第日検討申込み</li> <li>・第日検討申込み</li> <li>・生活活動病理(約(代表))申込み</li> <li>・使討補関一覧</li> </ul>                                                         |     |  |
| セミナー                                                                                                    | ・オンライン型セミナー受講申込                                                                                                    |     |  |
| 特定健診<br>特定保健指導                                                                                                    | · 受診券送付先変更                                                                                                    |     |  |
| 電話で出来る健康相談                                                                                                    | <ul> <li>電話建築部新</li> <li>・心の相談</li> </ul>                                                                                                    |     |  |
|                                                                                                    |                                                                                                    | 以上  |  |